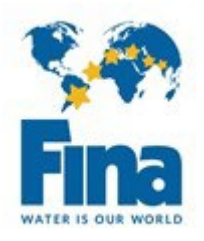

# MANDATORY ANTI-DOPING EDUCATION COURSE

For FINA, Education is a key priority of any anti-doping program that aims to achieve clean and fair sport. An athlete's first experience with anti-doping should be through education rather than doping control.

Therefore, as per FINA Rule DC 17.2, any athlete participating in a FINA World Championships or FINA World Swimming Championships must, prior to participation, have successfully completed the <u>eLearning Anti-Doping</u> <u>Education course ADEL for International-Level athletes</u> or an eLearning course developed and approved by their respective National Anti-Doping Organization that covers the same topics. <u>Any athlete who has not met</u> this requirement will not be eligible to compete.

<u>Step 1</u>: Access the eLearning course webpage <u>here</u>.

<u>Step 2</u>: Click on "Register here" and follow the steps to create/register an account.

<u>Step 3</u>: Sign in to the new account just created.

<u>Step 4</u>:

Select the course ADEL for International-Level Athletes and complete the course successfully by obtaining at least 80% at the final exam at the end of the course. The athlete can do the course again if 80% is not achieved after the first time. The course is available in several languages.

<u>Step 5</u>:

Once the course has been successfully completed, a certificate of completion is generated. The athletes shall download the certificate of completion and send it to their national federation.

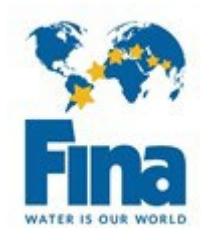

### <u>Step 6</u>:

National federations must upload the certificate of completion of each athlete on their respective GMS profile <u>here</u> (in the Sport tab). National Federations will only be able to nominate an athlete for these events once the certificate has been uploaded on the profile of the athlete.

You can drag the file into the red area or click on "choose".

| reboard Photo                          | Height (in cm)    | Biography | Biography ID           |
|----------------------------------------|-------------------|-----------|------------------------|
|                                        | Club              |           | National Federation ID |
|                                        | Club Country      |           |                        |
| SCOREBOARD PHOTO<br>512 X 512px, 72dpl | Select Country    | ~         |                        |
| Send to:<br>qms@fina.org               | Coach             |           |                        |
| FINA scoreboard photo require          | ments             |           |                        |
| EL Certificate                         | Athlete Status    |           | <i>k</i> )             |
|                                        | Inactivation Date |           |                        |
| Gennicale                              | Reactivation Date |           | ß                      |
| Image or PDF                           | Redditudion Date  |           |                        |
| Image or PDF                           |                   |           |                        |

Then please do not forget to click on Save on the top of the webpage!

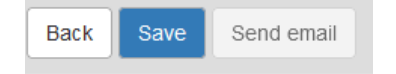

For any questions regarding this requirement, please contact antidoping@fina.org

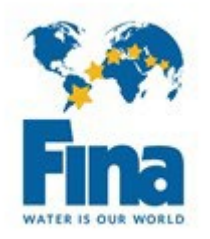

# COURS D'EDUCATION ANTIDOPAGE OBLIGATOIRE

Pour la FINA, l'éducation est l'une des priorités de tout programme de lutte contre le dopage afin d'aboutir à un sport propre et juste. La 1<sup>ère</sup> expérience d'un athlète avec l'antidopage devrait être à travers l'éducation et la formation plutôt que la contrôle du dopage en lui-même.

Ainsi, en application de la Règle DC 17.2, tout athlète qui voudrait participer à un Championnats du Monde FINA ou un Championnat du Monde (25m) FINA, devra avant de concourir, avoir réussi avec succès le cours en ligne <u>Programme d'éducation pour les sportifs de niveau international</u> ou un cours développé et validé par leur Agence Antidopage Nationale qui couvrent les mêmes sujets. <u>Un athlète qui n'aurait pas rempli</u> <u>son obligation ne sera pas autorisé à participer, jusqu'à la réussite du cours et sa validation.</u>

### <u>Étape 1:</u>

Accéder au cours sur la plateforme de cours en ligne ADEL ici.

<u>Étape 2</u>:

Cliquer sur "S'inscrire" et suivre les différentes étapes pour créer et enregistrer un compte.

<u>Étape 3</u>:

Se connecter avec le compte nouvellement créé.

## <u>Étape 4</u>:

Choisir le cours ADEL Programme d'éducation pour les sportifs de niveau international. Suivre le cours et obtenir un score d'au moins 80% au quizz final. Le quizz peut être refait si le score de 80% n'est pas obtenu après le 1<sup>er</sup> essai. Nous rappelons que le cours existe en plusieurs langues.

## <u>Étape 5</u>:

Une fois le cours réussi, un certificat est généré. Les athlètes doivent le télécharger et l'envoyer à leur fédération nationale.

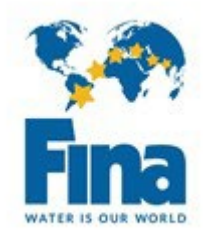

### <u>Étape 6</u>:

La fédération nationale doit télécharger le certificat de chaque athlète sur leur profil GMS respectif <u>ici</u> (dans l'onglet « Sport »). La fédération nationale ne pourra nommer un athlète qu'une fois que le certificat aura été téléchargé sur le profil GMS de l'athlète. Vous pouvez simplement faire glisser le fichier dans la partie entourée rouge ou cliquer sur « choose.. ».

| oreboard Photo                                                             | Height (in cm)                                     | Biography | Biography ID           |
|----------------------------------------------------------------------------|----------------------------------------------------|-----------|------------------------|
|                                                                            | Club                                               |           | National Federation ID |
|                                                                            | Club Country                                       |           |                        |
| SCOREBOARD PHOTO<br>512 X 512px, 72dpl<br>Send to:                         | Select Country<br>Coach                            | ~         |                        |
| gms@fina.org                                                               |                                                    |           |                        |
| FINA scoreboard photo requirements                                         | 2                                                  |           |                        |
| FINA scoreboard photo requirements<br>DEL Certificate                      | S<br>Athlete Status                                |           | <i>h</i>               |
| FINA scoreboard photo requirements EL Certificate Corriterate              | Athlete Status                                     |           | 8                      |
| FINA scoreboard photo requirements DEL Certificate Oertificate mage or PDF | Athlete Status Inactivation Date Reactivation Date |           | *                      |
| EINA scoreboard photo requirements                                         | Athlete Status Inactivation Date Reactivation Date |           | *                      |

Ensuite n'oubliez pas de bien cliquer sur « Save » en haut de la page !

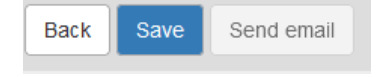

Pour toute question, vous pouvez nous contacter à antidoping@fina.org